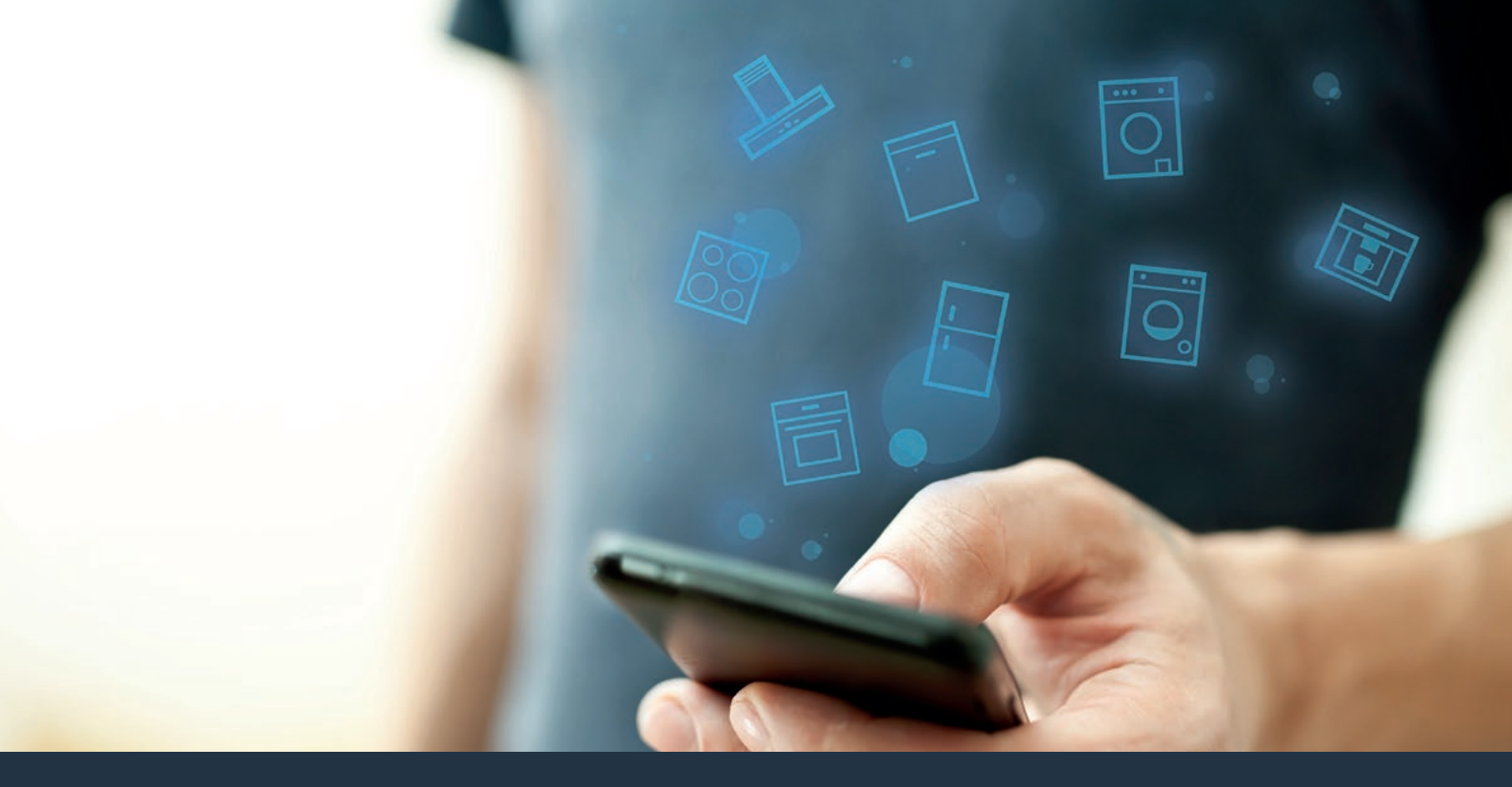

### Připojte svůj spotřebič - k budoucnosti. Rychlý průvodce

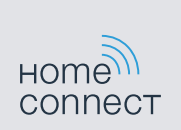

# Budoucnost u vás doma začíná právě teď! Jsme rádi, že jste si vybrali aplikaci Home Connect \*

Gratulujeme k vašemu novému spotřebiči budoucnosti, který učiní váš každodenní život jednodušším a příjemnějším.

#### Více pohodlí.

S Home Connect můžete ovládávat své spotřebiče kdykoliv a odkudkoliv chcete. Jednoduše a intuitivně pomocí chytrého telefonu nebo tabletu. Ušetří vám starosti a čekání a budete tak mít více času na věci, které jsou pro vás opravdu důležité.

#### Přímočaře.

Chytře navržená dotyková obrazovka v aplikaci vám pomůže s provozním nastavením, jako například zvukové signály nebo dokonce individuální programy. Ovládání je dokonce ještě jednodušší a přesnější než na spotřebiči samotném. Navíc máte přímý přístup k informacím, manuálům a i mnoha instruktážním videím.

### Rychlé propojení.

Nechte se inspirovat! Objevte mnoho doplňků, které byly navrženy přímo pro vaše spotřebiče: sbírku receptů, tipy na používání vašeho spotřebiče a mnoho dalšího. Kompatibilní příslušenství je možné kdykoliv objednat pomocí několika kliknutí.

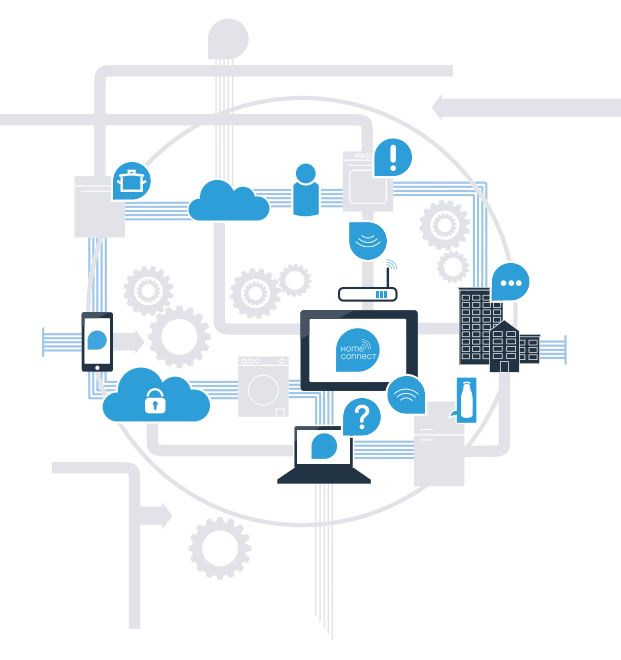

<sup>\*</sup> Dostupnost funkce Home Connect závisí na dostupnosti služeb Home Connect (např. poskytnutí aplikace) ve vaší zemi. Služby Home Connect nejsou dostupné pro všechny země. Více informací můžete nalézt na internetových stránkách www.home-connect.com.

### Co je třeba k připojení vašeho odsavače par k Home Connect?

- Chytrý telefon nebo tablet vybavený poslední verzí příslušného operačního systému.

Domácí připojení k síti (Wi-Fi) v místě, kde je spotřebič umístěn.
Jméno a heslo k vaší domácí síti (Wi-Fi):

Název sítě (SSID):

Heslo (klíč):

#### Tři kroky ke zjednodušení vašeho každodenního života:

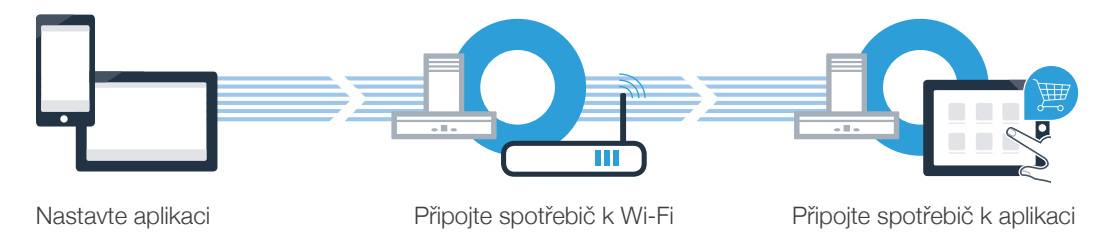

### **Krok 1:** Instalace aplikace Home Connect

A Na vašem chytrém telefonu nebo tabletu otevřete App Store (na zařízeních Apple) nebo Google Play Store (na zařízeních Android).

(B) Do vyhledávače napište "Home Connect".

C Vyberte aplikaci Home Connect a nainstalujte ji do svého chytrého telefonu nebo tabletu.

NYNÍ NA

Google Play

Otevřete aplikaci a vytvořte si své přihlašovací údaje pro Home Connect. Aplikace vás provede registračním procesem. Nezapomeňte si poté poznamenat svoji emailovou adresu a heslo.

Přihlašovací údaje Home Connect:

Stáhnout v

op Store

Email:

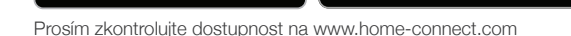

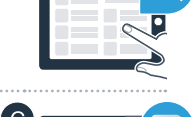

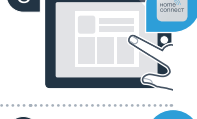

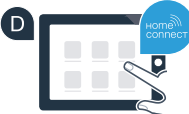

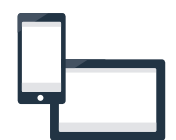

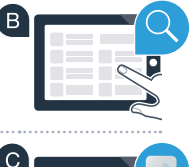

Heslo:

### Krok 2 (prvotní spuštění): Připojení vašeho odsavače par k vaší domácí síti (Wi-Fi)

A Zapojte domácí spotřebič.

Ano

Ne

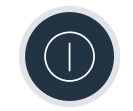

E Zkontrolujte, zda váš router domácí sítě má funkci WPS (automatické připojení). Některé routery mají například tlačítko WPS. (Tyto informace naleznete v manuálu k vašemu routeru.)

C Má váš router funkci WPS (automatické připojení)?

Přejděte ke kroku 2.1. -Automatické připojení (WPS)

Přejděte ke kroku 2.2. -

Manuální připojení (odborný režim)

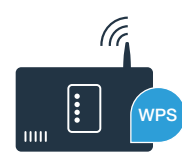

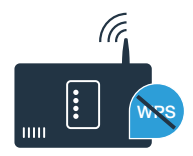

## **Krok 2.1:** Automatické připojení vašeho odsavače par k domácí síti (Wi-Fi)

Pro připojení odsavače par k vaší domácí síti musí být odsavač par a světlo vypnuté. Přerušit tento proces můžete kdykoliv stisknutím tlačítka  $\oplus$ .

Stiskněte a podržte symbol b na vašem odsavači par, dokud symboly 奈 a – nezačnou blikat.

Ke spuštění automatického přihlášení k vaší domácí síti přejeďte prstem doprava do režimu nastavení || | dokud se ? a / nerozsvítí.

Během následujících 2 minut aktivujte funkci WPS na routeru vaší domácí sítě. (Některé routery mají například tlačítko WPS/Wi-Fi. Tyto informace naleznete v manuálu k vašemu routeru.)

Pokud je vaše domácí síť úspěšně připojena, symboly ? a 3 se rozsvítí na panelu obrazovky a nyní můžete zapojit odsavač par pomocí aplikace Home Connect.

Symboly 🛜 a 2 na panelu obrazovky blikají (manuální připojení). Připojení nemohlo být navázáno do 2 minut. Zkontrolujte, zda je odsavač par v dosahu vaší domácí sítě (Wi-Fi) a pokud je třeba, proces zopakujte, nebo postupujte dle kroku 2.2. pro manuální připojení.

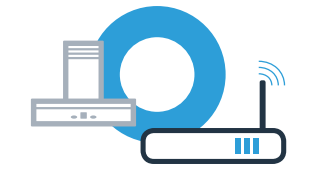

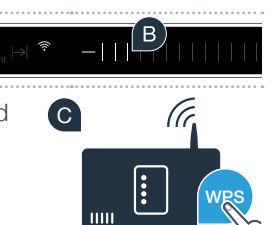

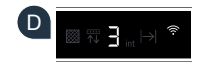

## **Krok 2.1:** Automatické připojení vašeho odsavače par k domácí síti (Wi-Fi)

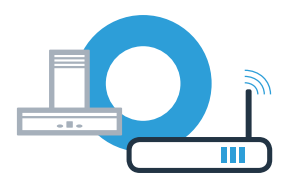

E Otevřete aplikaci Home Connect a postupujte dle pokynů pro potvrzení připojení a dokončení procesu.

🛜 symbol přestane blikat na kontrolní obrazovce. Proces registrace je hotový.

Úspěšně jste připojili odsavač par. Nyní můžete plně využívat všechny výhody aplikace Home Connect!

Symbol Wi-Fi zhasne: Nebylo možné vytvořit připojení k aplikaci Home Connect. Opakujte proces nebo připojte odsavač par manuálně.

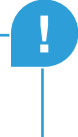

## K**rok 2.2:** Manuální připojení vašeho odsavače par k vaší domácí síti (Wi-Fi)

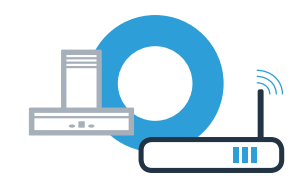

Pro připojení odsavače par k vaší domácí síti musí být odsavač par a světlo vypnuté. Přerušit tento proces můžete kdykoliv stisknutím tlačítka (D.

Stiskněte a podržte symbol **b** na vašem odsavači par, dokud symboly 奈 a – nezačnou blikat.

🕒 Přejedte prstem doprava | | | do režimu nastavení dokud nezačnou blikat symboly 穼 a 2.

Přejděte do základního nastavení na vašem chytrém telefonu nebo tabletu (mobilním zařízení) a vyberte možnost nastavení Wi-Fi.

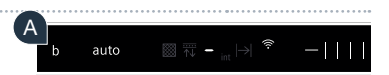

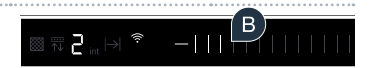

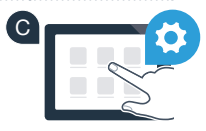

## **Krok 2.2:** Manuální připojení vašeho odsavače par k vaší domácí síti (Wi-Fi)

Připojte váš chytrý telefon nebo tablet k Wi-Fi síti "HomeConnect" (SSID) (heslo /klíč/ k této Wi-Fi je také "HomeConnect"). Připojení může trvat až 60 sekund!

🗉 Po úspěšném připojení otevřete aplikaci Home Connect na vašem chytrém telefonu nebo tabletu.

Aplikace bude nyní několik vteřin hledat připojení k odsavači par. Jakmile byl odsavač par (spotřebič) nalezen, budete vyzváni k vyplnění názvu sítě (SSID) a hesla (klíče) k vaší domácí siti (Wi-Fi) do příslušných polí.

G Poté stiskněte "Přenos do domácího spotřebiče".

Pokud bylo připojení k domácí síti úspěšné, blikají symboly 穼 a 3 a můžete připojit odsavač par k aplikaci Home Connect.

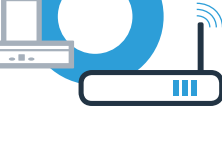

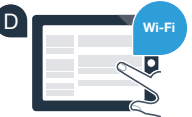

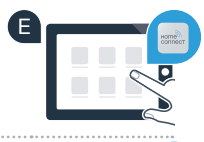

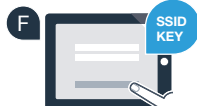

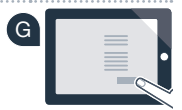

## Krok 2.2: Manuální připojení vašeho odsavače par k vaší domácí síti (Wi-Fi)

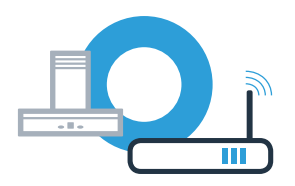

💶 Otevřete aplikaci Home Connect a postupujte dle instrukcí pro připojení a dokončení tohoto procesu.

🛜 symbol přestane blikat na kontrolní obrazovce. Proces registrace je hotový.

Úspěšně jste připojili odsavač par. Nyní můžete plně využívat všechny výhody aplikace Home Connect!

Symbol Wi-Fi zhasne: Nebylo možné navázat připojení k serveru Home Connect.

J

### Připojení vašeho odsavače par k jinému účtu Home Connect

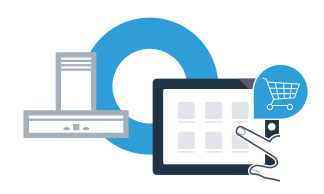

Váš odsavač par musí být připojen k síti a aplikace musí být otevřena.

 $ext{ A}$  Stiskněte a podržte symbol b na vašem odsavači par, dokud symboly  $\widehat{m{approx}}$  a  $extsf{J}$  nezačnou blikat.

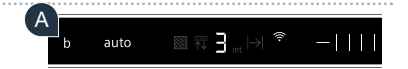

B Postupujte dle instrukcí v aplikaci pro potvrzení připojení a dokončení procesu.

Úspěšně jste připojili odsavač par. Nyní můžete plně využívat všechny výhody aplikace Home Connect!

Home Connect míří směrem k propojené budoucnosti ruku v ruce se silnými partnery.

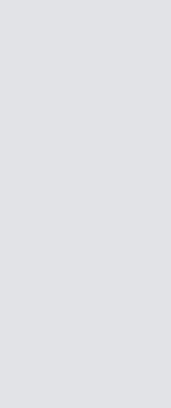

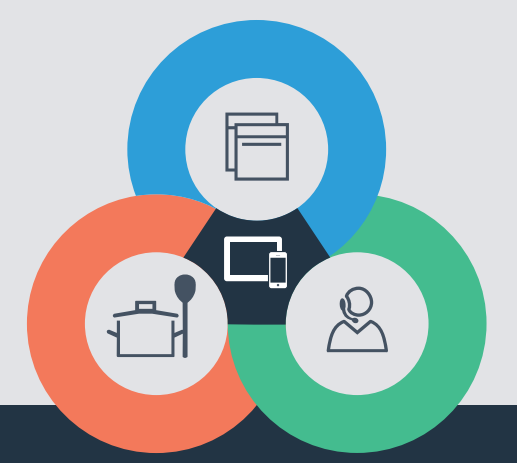

Máte nějaké otázky nebo si přejete spojit s infolinkou pro služby Home Connect? Navštivte prosím naše internetové stránky www.home-connect.com

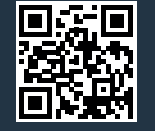

#### Služba Home Connect je poskytována Home Connect GmbH.

Apple App Store a iOS mají ochrannou známku společnosti Apple Inc. Google Play Store a Android mají ochrannou známku společnosti Google Inc. Wi-Fi má ochrannou známku společnosti Wi-Fi Alliance.

cs (9708) 9001285405